## INSTRUCCIONES MATRICULA ONLINE

Pagina web: <u>https://www.educa.jcyl.es</u>

Acceder al Portal de educación / Acceso Privado: Buscador Buscador Buscador Buscador Acceso privado Información On-line para la Comunidad Educativa de Castilla y León

Verá la siguiente pantalla. Introduzca su nombre de usuario y contraseña. Si no lo recuerda, siga las instrucciones que tiene en el reverso de esta hoja para recuperar la contraseña.

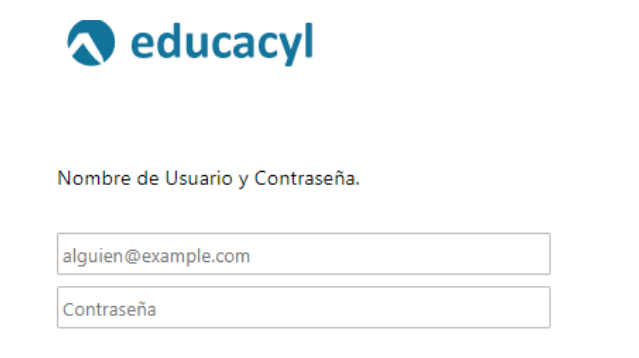

Iniciar sesión

Una vez identificado como usuario/a, acceda a "Matriculación Online" que verá en la pantalla inicial.

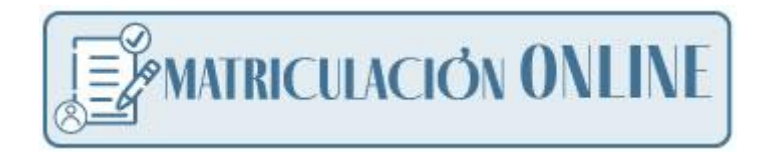

## Documentación a adjuntar :

- 1- Fotocopia del DNI del alumno/a si no lo ha presentado anteriormente en el centro
- 2- Una fotografía reciente.
- 3- En 3º ESO, 4º de ESO y Bachillerato: Resguardo de pago del seguro escolar a nombre del alumno/a (nº cuenta: ES75 2103 2305 63 0032511019, Unicaja Banco; importe: 1,12€).
- 4- **Declaración responsable firmada por el tutor legal 2.** (Sólo si existe un segundo tutor). Disponible en la misma página web de "matricula Online".
- 5- Alumnos nuevos en el centro: Certificación académica del curso 2022/2023. (excepto alumnos de 1º de E.S.O.)

## INSTRUCCIONES PARA PADRES/MADRES DE ALUMNOS. RECUPERAR CONTRASEÑA.

En caso de no recordar la contraseña, seleccione "No recuerdo mis datos de acceso"

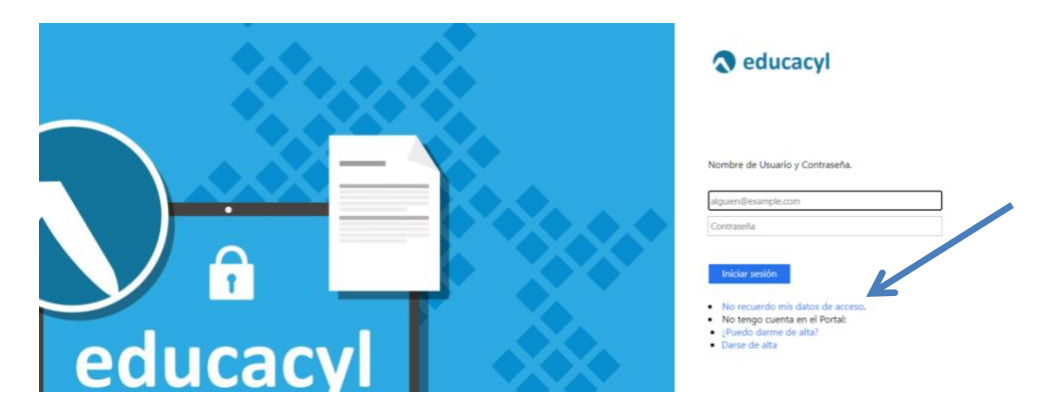

Marque la opción "Tengo cuenta en el Portal de Educación" y luego "Siguiente"

|                   | educacy Portal de Educación<br>Internación Ce-line pue la Camunidad Educativa de Castilla y Lon                                        |
|-------------------|----------------------------------------------------------------------------------------------------|
|                   | Generar clave educacyl                                                                                                    |
| •                 | Identificación                                                                                                    |
|                   | muestran.                                                                                                    |
|                   | ALUMNO MENOR DE 14 AÑOS. Soy un padreimadretutor<br>escolarizado en un cantro público y quiero recuperar la<br>contrasente de MI HUDO. |
|                   | CREDENCIALES DEL CENTRO - Soy directoria y no recuerdo la                                                                              |
| •                 | Tengo cuenta en el Portal de Educación.                                                                                                |
|                   | © CANCELAR SIGUIENTE >                                                                                                    |
| Introduzca su NIF |                                                                                                    |
|                   |                                                                                                    |
|                   | educacyi Portal de Educación<br>demación to les para la Consential Macateria de Cantiny Lotes                                          |
|                   | Generar clave educacyl                                                                                                    |
|                   | Identificación                                                                                                    |

Recibirá en su cuenta de correo electrónico una contraseña con la que podrá acceder al portal de educación y realizar la matrícula de su hijo/a.